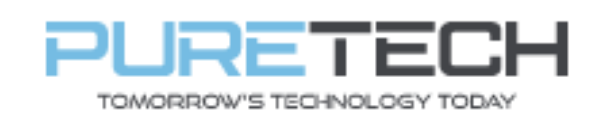

Ref: QRGC011

| PRODUCT:   | Cortex – Motion Detection |
|------------|---------------------------|
| ITEM CODE: |                           |

#### **Introduction**

This guide will instruct you on how to set up your  $\lambda \mid$  Cortex NVR to record using motion detection as a recording trigger which can be very useful in saving valuable recording space.

### What you will need:

- NVR
- Monitor
- Mouse
- Cameras connected to your DVR

### Step 1: Enabling Motion Detect

- 1. Once the DVR is on, right click on the mouse and select the option for Settings then Settings Login.
- 2. On the Menu select the IP Cameras option, select the Video Quality and Motion tab.
- 3. You will see next to each channel a column for Motion Settings, select the channel that you wish to enable for motion detection and set the sensitivity from Off to either Max, Mid or Min.
- 4. You can set things like motion detection areas under the More Motion settings option.
- 5. Repeat the process for any other channel you wish to record motion on, once complete for all your chosen channels, press Accept Changes to return to the Menu and move to step 2.

|         |                         | P                 | Camera Settin | gs          |               |                         | 1,59 |
|---------|-------------------------|-------------------|---------------|-------------|---------------|-------------------------|------|
| Camer   | as: Setup, Add, Removi  | e and Rename      |               |             |               |                         |      |
| Camer   | as: Video Quality and M | hadion            |               |             |               |                         | _    |
| SI. No. | Name                    | IP address        | Is Covert?    | Audio7      | Video Quality | Motion Settings         |      |
| ш       | Apply to all            |                   |               |             | Normal        | oa                      | ¢    |
| 01      | IPCam 248.101           | 192 168 248 101   |               |             | Normal        | 011                     | 2    |
| 02      | IPCam 248.102           | 192 168 248 102   |               |             | Normal        | Max<br>Mad<br>Mo<br>Cot |      |
|         |                         |                   |               |             |               |                         |      |
|         |                         |                   |               |             |               |                         |      |
|         |                         |                   |               |             |               |                         |      |
|         |                         |                   |               |             |               |                         |      |
|         |                         |                   |               |             |               |                         |      |
|         |                         |                   |               |             |               |                         |      |
|         |                         |                   |               |             |               |                         |      |
|         | Accept Charg            | pes Reject Change | n le          | e Hoton Set | engi ] [Close | e Window                |      |

| PureTech Electrical Products Ltd. | Page 1 of 2               |  |  |  |  |  |
|-----------------------------------|---------------------------|--|--|--|--|--|
| Telephone: +44 (0)2392 488300     | Issued By: Technical Dept |  |  |  |  |  |
| Approved By: Technical Manager    | Date: 19/02/2024          |  |  |  |  |  |

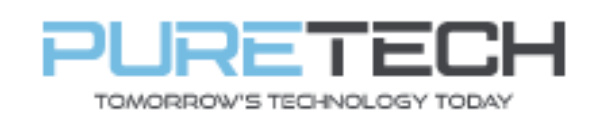

# **Quick Reference Guide**

## Step 2: Enabling Motion Recording

- 1. On the Menu, go to the option for Schedule.
- 2. Here you can choose which time you would like motion recording to occur, click on the table when you would like the period to start and then when you would like it to end.
- 3. You will then be asked what days and what cameras you would like this to apply to then press accept to finish.
- 4. Repeat for other periods you would like motion detect to occur.
- 5. Close the schedule when complete.

| Schedule Editor |                 |                                       |          |           | Schedule Editor |         |          |                                                                                                    |        |     |                                                                                                    |                |              | and the second second s |                |       |               |
|-----------------|-----------------|---------------------------------------|----------|-----------|-----------------|---------|----------|----------------------------------------------------------------------------------------------------|--------|-----|----------------------------------------------------------------------------------------------------|----------------|--------------|----------------------------------------------------------------------------------------------------|----------------|-------|---------------|
|                 | Sumber          | Mandary                               | Territor | Wednesday | Thursday        | Richard | Saturday |                                                                                                    | Simble | ÷   | Munday                                                                                                    | Louisy         | Wednesday    | Thursday                                                                                                    | Printage       |       | Saturday      |
| Midnesht        | a second second | 1                                     | 1        | 1         |                 |         |          | Midnight                                                                                                    |        | -   | a second second s |                |              |                                                                                                    |                | 100 C | 1000000       |
| 00.30           | 1               |                                       |          |           |                 |         |          | .00.30                                                                                                    |        |     |                                                                                                    |                |              |                                                                                                    | -              |       |               |
| 01-00           |                 | -                                     |          |           |                 |         |          | 01.00                                                                                                    |        |     |                                                                                                    |                | 1            |                                                                                                    | 2.2            |       |               |
| 01.30           |                 |                                       | -        |           |                 |         |          | 01-30                                                                                                    |        |     | Schedule Details                                                                                                    |                |              |                                                                                                    |                |       |               |
| 02:00           |                 | 1                                     |          |           |                 |         |          | 02.00                                                                                                    |        |     | 2                                                                                                    |                |              | 1                                                                                                    |                |       |               |
| 02.30           |                 |                                       |          |           |                 |         |          | 42.39                                                                                                    | -      |     | Annual 1                                                                                                    | 1.7            |              | the second second                                                                                                    |                |       |               |
| 03:00           |                 |                                       |          |           |                 |         |          | 03.00                                                                                                    |        |     |                                                                                                    | 8-14           |              | _                                                                                                    |                |       |               |
| 03.30           |                 | · · · · · · · · · · · · · · · · · · · | -        |           | -               |         |          | 03.20                                                                                                    |        |     | ably Te Davish                                                                                                    | St Sun III Har | Une Une      | t III The III                                                                                                    | NI W Set       |       |               |
| 04.00           |                 | 1                                     |          |           |                 | 1       |          | 04.00                                                                                                    |        | 1   |                                                                                                    |                |              |                                                                                                    |                |       |               |
| 04.30           | 1               |                                       | 2        |           |                 |         |          | 04.30                                                                                                    | -      | L   | na rock management                                                                                                    |                | Para and the |                                                                                                    | 10042-010      |       |               |
| 05-06           |                 |                                       |          |           |                 |         |          | 05.00                                                                                                    |        | 1   | amera Number &                                                                                                    | Use            | Video        | Frame                                                                                                    | Video          | Motio | A             |
| 05-30           |                 |                                       |          |           |                 |         |          | 45:30                                                                                                    |        |     | Name                                                                                                    | Defaults       | Size         | Plate                                                                                                    | Quality        | 24034 | irwity        |
| 06-00           | 1               | 1                                     |          | 1         | 1               |         |          | 06.00                                                                                                    |        |     |                                                                                                    |                |              |                                                                                                    |                |       | 10.7          |
| 06.30           |                 |                                       |          |           |                 | - L.    |          | 06:30                                                                                                    |        | 1.4 | IFCain 348,121                                                                                                    | 100            | 1 March 1 A  | Max 11 cl                                                                                                    | Constanting 1  | OF    | 87. I III     |
| 67:00           |                 |                                       |          |           |                 |         |          | 07/00                                                                                                    |        | 1.7 |                                                                                                    |                | 0003008+0    | 1000011-0                                                                                                    | 10000000000045 | 1.22  | 49. III.      |
| 07.30           |                 |                                       |          |           |                 |         |          | 67.30                                                                                                    | -      | 2   | IPCam 348.102                                                                                                    | N.             | Max          | Max. C                                                                                                    | Marmal         | 90    | 8             |
| 08.00           |                 |                                       |          |           |                 |         |          | 08.00                                                                                                    |        |     |                                                                                                    |                | termine's    |                                                                                                    |                | _     | · .           |
| 08.30           | 1               |                                       |          |           |                 |         |          | 08.39                                                                                                    |        |     |                                                                                                    |                |              |                                                                                                    |                |       |               |
| 09-00           |                 |                                       |          |           |                 |         |          | 09.00                                                                                                    |        | £   |                                                                                                    |                |              |                                                                                                    |                |       |               |
| 09.30           |                 |                                       |          |           |                 |         |          | 09.30                                                                                                    | -      |     |                                                                                                    |                |              |                                                                                                    |                |       |               |
| 10.00           |                 |                                       |          |           |                 |         |          | 10-00                                                                                                    |        |     |                                                                                                    |                |              |                                                                                                    |                |       |               |
| 10.30           |                 |                                       |          |           |                 |         |          | 10.30                                                                                                    |        | 1   |                                                                                                    |                |              |                                                                                                    |                |       |               |
| 11.00           | 1               | -                                     |          |           |                 |         |          | 11.00                                                                                                    |        |     |                                                                                                    |                |              |                                                                                                    |                |       |               |
| 11-30           |                 |                                       |          |           |                 |         |          | 11.30                                                                                                    |        | 1   |                                                                                                    |                |              |                                                                                                    |                |       |               |
| 12.00           |                 |                                       |          |           |                 |         |          | 12.00                                                                                                    | -      | E . |                                                                                                    |                |              |                                                                                                    |                |       |               |
| 72.30           | 1               |                                       |          |           |                 |         |          | 12.30                                                                                                    |        | £   |                                                                                                    |                |              |                                                                                                    |                |       |               |
| - 13/00         | -               |                                       |          |           |                 |         |          | 13.00                                                                                                    |        |     |                                                                                                    |                |              |                                                                                                    |                |       |               |
| 13.30           |                 | -                                     | -        |           | 1               |         |          | 15.39                                                                                                    |        | E . |                                                                                                    |                |              |                                                                                                    |                |       |               |
| 16.00           |                 | -                                     | -        |           |                 |         |          | 15.00                                                                                                    |        |     |                                                                                                    |                |              |                                                                                                    |                |       |               |
| 14.30           |                 |                                       |          |           |                 |         |          | 14.30                                                                                                    |        |     |                                                                                                    |                |              |                                                                                                    |                |       |               |
| 15.00           |                 |                                       |          |           |                 |         |          | 13.00                                                                                                    | _      |     |                                                                                                    |                |              |                                                                                                    |                |       |               |
| 12 33           |                 |                                       |          |           |                 |         |          | 15.30                                                                                                    |        |     |                                                                                                    |                |              |                                                                                                    |                |       |               |
| 14.00           |                 | -                                     | -        |           |                 |         |          | 16.00                                                                                                    |        |     |                                                                                                    |                |              |                                                                                                    |                |       |               |
| 18.30           |                 |                                       |          |           |                 |         |          | 14.39                                                                                                    |        | E . |                                                                                                    |                |              |                                                                                                    |                |       |               |
| 17.00           |                 | -                                     |          |           |                 |         |          | 17.00                                                                                                    |        | E - |                                                                                                    |                |              |                                                                                                    |                |       |               |
| 17.30           | -               |                                       |          |           |                 |         |          | \$2.30                                                                                                    |        | £   |                                                                                                    |                |              |                                                                                                    |                |       |               |
| 18.00           | -               | -                                     |          | -         |                 |         |          | 13.00                                                                                                    |        |     |                                                                                                    |                |              |                                                                                                    |                |       |               |
| 14.30           |                 |                                       |          |           |                 |         |          | 18.30                                                                                                    |        |     |                                                                                                    |                |              |                                                                                                    |                |       |               |
| 13.00           |                 |                                       |          |           |                 |         |          | 19.00                                                                                                    |        |     |                                                                                                    |                |              |                                                                                                    |                |       |               |
| 10.30           |                 | -                                     |          |           |                 |         |          | 10.35                                                                                                    |        | 1.1 | 1 1 1 1 1 1 1 1 1 1 1 1 1 1 1 1 1 1 1                                                                                                    |                |              |                                                                                                    |                | -     | Concerning of |
| 20.00           |                 |                                       |          |           |                 |         |          | 20.00                                                                                                    |        |     | Cencel                                                                                                    |                |              |                                                                                                    |                | 1000  | LURDE         |
| 20.00           | -               |                                       |          |           |                 |         |          | 70.30                                                                                                    |        |     |                                                                                                    |                |              |                                                                                                    |                |       |               |
| 21.00           |                 |                                       |          |           |                 |         |          | 21 100                                                                                                    |        | _   | 11                                                                                                    |                |              |                                                                                                    | 1.00           | -     |               |
| 21.22           |                 | -                                     |          |           |                 |         |          | 21.30                                                                                                    | -      | -   |                                                                                                    |                |              |                                                                                                    | -              | -     |               |
| 22.00           |                 |                                       |          |           |                 |         |          | 22.00                                                                                                    | -      | -   | -                                                                                                    |                |              |                                                                                                    | -              | _     |               |
| 10.00           |                 |                                       |          |           | -               |         |          | 22.20                                                                                                    | -      | -   | -                                                                                                    |                |              |                                                                                                    | -              |       |               |
| 22,00           |                 | -                                     |          |           |                 |         |          | 22.00                                                                                                    |        | -   |                                                                                                    |                |              |                                                                                                    |                | _     |               |
| 10.00           |                 |                                       |          |           |                 |         |          | and the lot of the lot of the lot | _      | -   |                                                                                                    |                |              |                                                                                                    | -              |       |               |
|                 |                 |                                       |          |           |                 |         |          | 10.00                                                                                                    |        |     |                                                                                                    |                |              |                                                                                                    |                | _     |               |

| PureTech Electrical Products Ltd. | Page 2 of 2               |  |  |  |  |  |
|-----------------------------------|---------------------------|--|--|--|--|--|
| Telephone: +44 (0)2392 488300     | Issued By: Technical Dept |  |  |  |  |  |
| Approved By: Technical Manager    | Date: 19/02/2024          |  |  |  |  |  |